# 各培养单位审核上报 2019届毕业生 操作指南

辅导员登录就创网后,进入学生信息管理模块,点击"实习生"菜单下的 "学籍信息",在"学历"栏选择所带学生的学历层次,在"基本状态"栏选择"已修改未审核",即可看到已完成个人信息填报的学生列表,如下图:

| SNNU就业管理系                                 | 系统    |           |           |                |            |                |                |                |     |      |      |      | 欢    | 迎您,个(文学院) 控制面板 |
|-------------------------------------------|-------|-----------|-----------|----------------|------------|----------------|----------------|----------------|-----|------|------|------|------|----------------|
| 合 管理中心                                    | ▲ 学生( | 記管理 🗐 就   | 汕 创 业 指 导 | 型 数据统计分析       |            |                |                |                |     |      |      |      |      |                |
| □ 毕业生<br>学籍信息<br>就业信息                     | 2 7   |           | = · · ·   | • <del>7</del> | <b>룩</b> : |                |                | 姓名:            |     |      |      |      |      |                |
| 🛛 实习生                                     |       | 院系专业:     |           | 学              | 历:         | •              |                | 基本状态:          |     | •    | 搜索   |      |      |                |
| <ul> <li>学籍信息</li> <li>△ 已毕业学生</li> </ul> | 十添加   | □ ≭延迟毕业 ( | 3 提前毕业 8  | 基本审核 🕑 基本上报    | С          | 博士生毕业<br>博士生结业 | ▶ <u>重置</u> 密码 | ⊘禁止登陆          | ★删除 | 1    |      |      |      |                |
| 学籍查询                                      |       | 状态        | 学号        | 姓名             | ŧ          | 硕士生毕业          | 生源地            |                |     | 档案转入 | 户口转入 | 城乡生源 | 困难生  | 操作             |
|                                           |       | 未修改       |           |                | Z          | 硕士生结业<br>二学位毕业 | 青海省西           | 雪宁市城西区         |     |      |      |      | 非困难生 | 详细修改 重置        |
|                                           |       | 未修改       |           | 3              | 4          | 二学位结业          | 陕西省西           | 每安市雁塔区         |     |      |      |      | 非困难生 | 详细修改 重置        |
|                                           |       | 未修改       |           |                | 4          | 本科生毕业<br>本科生结业 | 陕西省西           | <b>安市雁塔区</b>   |     | 否    | 否    |      | 非困难生 | 详细修改 重置        |
|                                           |       | 未修改       |           |                | 4          | 专科生毕业          | 陕西省西           | <b>时</b> 安市雁塔区 |     | 否    | 否    |      | 非困难生 | 详细修改 重置        |
|                                           |       | 未修改       |           |                | 4          | 专科生结业          | 河南省沙           | 如县             |     | 是    | 是    | 农村应届 | 非困难生 | 详细修改 重置        |
|                                           |       | 未修改       |           |                | 4          | 国古代文学(研究生专业)   | 陕西省西           | <b>国</b> 安市雁塔区 |     | 是    | 否    | 城市应届 | 非困难生 | 详细修改 重置        |
|                                           |       | 未修改       |           | •              | Ħ          | 国古代文学(研究生专业)   | 陕西省西           | <b>国安市雁塔区</b>  |     | 是    | 否    | 城市应届 | 非困难生 | 详细修改 重置        |
|                                           |       |           |           |                |            |                |                |                |     |      |      |      |      |                |

#### 1、辅导员审核

| 学籍信息        |                                                                                                    |      |                |          | 学生核对时间:    |                     |  |  |
|-------------|----------------------------------------------------------------------------------------------------|------|----------------|----------|------------|---------------------|--|--|
|             |                                                                                                    | 考生号  | 15611002110643 |          | 学号         | 41515165            |  |  |
|             |                                                                                                    | 姓名   | 刘艺茹            |          | 性别代码       | 女(2)                |  |  |
|             |                                                                                                    | 出生日期 | 19980208       |          | 民族代码       | 汉族(01)              |  |  |
|             |                                                                                                    | 政治面貌 | 共春团员(03)       |          | 院校代码       | 陕西师范大学(10718)       |  |  |
|             |                                                                                                    | 学历代码 | 本科生毕业(31)      |          | 专业代码       | 汉语言文学(本科专业)(050101) |  |  |
|             |                                                                                                    | 培养方式 | 非定向(1)         |          | 定向或委培单位    | click edit          |  |  |
|             |                                                                                                    | 学制   | 4              |          | 专业方向       | 汉语言文学               |  |  |
| 基本未改就       | 业未改                                                                                                    | 入学时间 | 201508         |          | 毕业时间       | 201906              |  |  |
| 师范生类别       | 免费师范生(12)                                                                                                    |      |                | 困难生类别    | 0          |                     |  |  |
| 城乡生源        | 城市应届(1)                                                                                                    |      |                | 学籍备注     |            |                     |  |  |
| 建档立卡        | Maria and Analoga and Analoga |      |                |          |            |                     |  |  |
|             |                                                                                                    |      |                |          |            |                     |  |  |
| 扩展信息        |                                                                                                    |      |                |          |            |                     |  |  |
| 所在院系        | 文学院(99903)                                                                                                    |      |                | 所在班级     | 02011502   |                     |  |  |
| 普通话等级       | click edit                                                                                                    |      |                | 外语水平     | click edit |                     |  |  |
| 计算机等级       | click edit                                                                                                    |      |                |          |            |                     |  |  |
| 户口档案        |                                                                                                    |      |                |          |            |                     |  |  |
| 身份证号        | 61252219980208492                                                                                                    | 23   |                | 生源地所在地   | 0          |                     |  |  |
| 入学前户口所在地派出所 | click edit                                                                                                    |      |                | 入学前档案所在地 | 洛南中学       |                     |  |  |
| 档案是否转入学校    | click edit                                                                                                    |      |                | 户口是否转入学校 | click edit |                     |  |  |
| 联系方式        |                                                                                                    |      |                |          |            |                     |  |  |
| 家庭电话        | click edit                                                                                                    |      |                | 家庭住址     | click edit |                     |  |  |
| 家庭邮编        | click edit                                                                                                    |      |                | 个人电邮     | click edit |                     |  |  |
| 个人手机        | click edit                                                                                                    |      |                | QQ       | click edit |                     |  |  |

点击某个学生对应操作中 的"详细信息",进入该 生的详细信息界面。核对 并补充该生的空缺信息, 若某项信息不准确,可直 接双击进行修改。其中 "困难生类别"一栏请根 据学生实际情况选填。

注:学生*政治面貌、普通话等级、外语水平、* 计算机等级四项在整个 毕业季可由学院根据实际情况实时修订。 辅导员完成审核并补充信息后。将页面返回到学生列表。选中某个或某些 同学"状态"前的方括号。点击菜单列表里的"基本审核"。即可进行单个或 批量审核。如下图:

| <b>+</b> 添加 | ₩延迟毕业  | ◎ 提前毕业 ◎ 基本 | 本审核 🕑 基本上报 | C发回学生 口发回院系 |               | ŧ    |      |      |     |               |
|-------------|--------|-------------|------------|-------------|---------------|------|------|------|-----|---------------|
|             | 状态     | 学号          | 姓名         | 专业          | 生源地           | 档案转入 | 户口转入 | 城乡生源 | 困难生 | 操作            |
|             | 已修改未申核 | 1000        | -          | 历史学(本科专业)   | 重庆市酉阳土家族苗族自治县 | 否    | 否    | 农村应届 |     | 详细修改 编辑 重置 删除 |
|             | 已修改未申該 | 00          |            | 历史学(本科专业)   | 陕西省柞水县        | 是    | 否    | 农村应届 |     | 详细修改 编辑 重置 删除 |

#### 审核后的学生状态如下图:

| +添加 ×3 | ₫延迟毕业 | <b>⑥</b> 提前毕业 | €基本审核 | ☞ 基本上报 | C发回学生  | 口发回院系 | ▲重置密码 | ⊘禁止登陆 | ★删除 |      |      |      |      |         |  |
|--------|-------|---------------|-------|--------|--------|-------|-------|-------|-----|------|------|------|------|---------|--|
| ■ 状态   |       | 学号            | 姓     | 名      | 专业     |       | 生源地   |       |     | 档案转入 | 户口转入 | 城乡生源 | 困难生  | 操作      |  |
| 日中核    | 核未上报  |               |       |        | 历史学(本科 | 专业)   | 陕西省柏  | ⊧水县   |     | 是    | 否    | 农村应届 | 非困难生 | 详细修改 重置 |  |
|        |       |               |       |        |        | /     |       |       |     | ~~   |      |      |      |         |  |

本页合计:

#### 2、主管领导审核

## 各培养单位主管领导登录就创网后。点击"实习生"菜单下的"学籍信息"。在基本状态栏选择"已审核未上报"。如下图:

| ▶添加 | ★延迟毕业  | ☑ 提前毕业 | €基本审核  | €基本上报 | C发回学生  | 口发回院系 | ▲重置密码 | ◎禁止登陆 | ★删除 |      |      |      |      |         |
|-----|--------|--------|--------|-------|--------|-------|-------|-------|-----|------|------|------|------|---------|
|     | 状态     | 学号     | 姓名     | 3     | 专业     |       | 生源地   |       |     | 档案转入 | 户口转入 | 城乡生源 | 困难生  | 操作      |
|     | 已申核未上报 |        | · (iii |       | 历史学(本科 | 专业)   | 陕西省柞  | ■水县   |     | 是    | 否    | 农村应届 | 非困难生 | 详细修改 重置 |

#### 选中需要上报的学生,在确认该生信息无误后,点击菜单栏的"基本上报" 即可单个或批量上报,上报后的学生状态如下图:

| 添加 | ★延迟毕业 | ☑ 提前毕业 | 6 基本审核 | ❸基本上报     | C发回学生 | 口发回院系  | ▲重置密码 | ❷禁止登陆 | ★ 删》余 |      |         |
|----|-------|--------|--------|-----------|-------|--------|-------|-------|-------|------|---------|
| 23 | 状态    | 学号     | 姓名     | 专业        | 生源地   | ė      | 档案转入  | 户口转入  | 城乡生源  | 困难生  | 操作      |
|    | 已上报   |        | ۰      | 舞蹈学(本科专业) | ) 陕西省 | 润南市临渭区 | 是     | 否     | 城市应届  | 非困难生 | 详细修改 重置 |
|    | 已上报   |        |        | 舞蹈学(本科专业) | ) 陕西省 | 间阳市秦都区 | 是     | 是     | 城市应届  | 非困难生 | 详细修改 重置 |

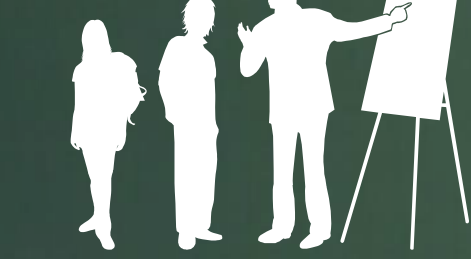

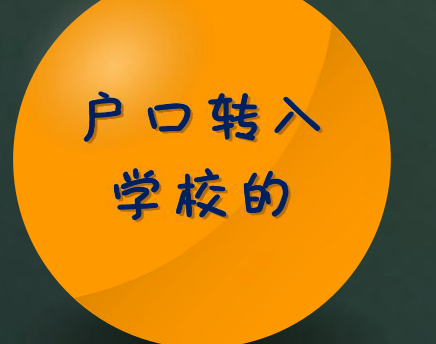

◎提供学生本人的常住 人口登记表复印件

### 户口走转 入学校的

◎提供学生本人身份证 复印件。 ◎若身份证与户口本不 一致的,提供户口本首 页和本人页的复印件。

注意事项

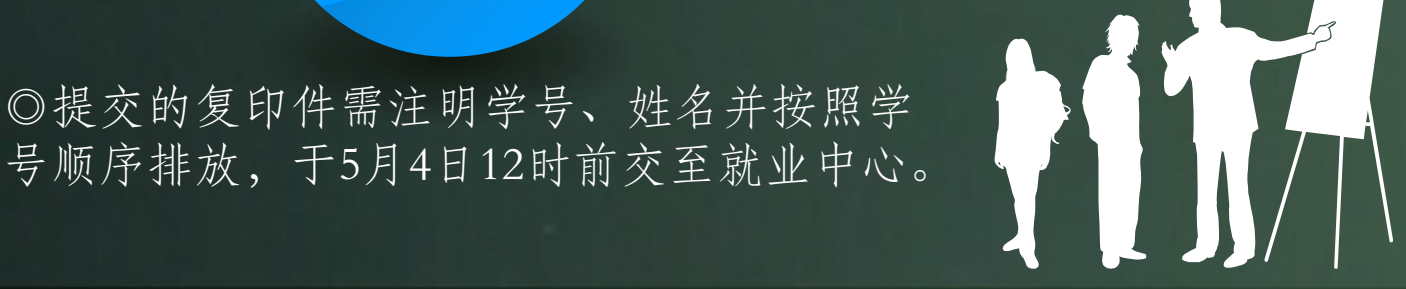